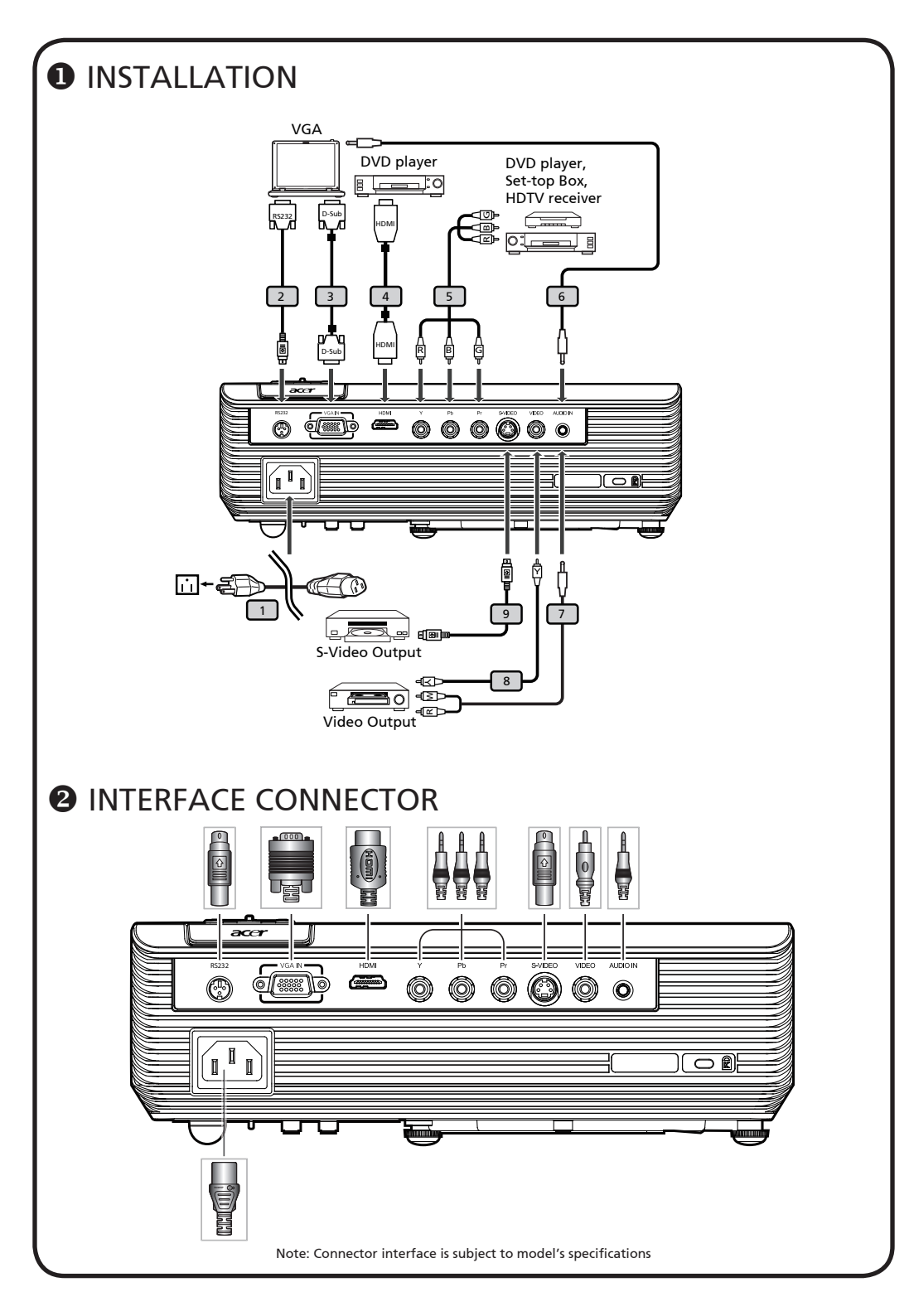

# -English-

# Quick Start

## INSTALLATION

- 1. Power Cord
- 2. RS232 Cable
- 3. VGA Cable
- 4. HDMI Cable
- 5. 3 RCA Component Cable
- 6. Audio Cable Jack/Jack
- 7. Audio Cable Jack/RCA
- 8. Composite Video Cable
- 9. S-Video Cable

Note: Connector interface is subject to model's specifications

## INTERFACE CONNECTOR

#### Connecting to a Computer

- 1. Ensure the projector and your computer are turned off.
- 2. Connect one end of the VGA cable to the "VGA IN" connector on the projector; connect the other end to the VGA connector on the computer and tighten the screws.
- 3. Connect one end of the power cord into the AC power socket on the projector; connect the other end to an electrical outlet.

### Powering On the Projector

- 1. Remove the lens cap.
- 2. Turn on the projector first and then the computer.
- 3. Adjust the position, focus and zoom.
- 4. Run you presentation.

#### Powering Off the Projector

- 1. Press the power button twice.
- 2. Do not remove AC power cord from outlet until the projector fan shut down.

# <u>クィックスタート</u>

日本語

## ● 接続見本

- 1. 電源コード
  2. RS232 ケーブル
  3. VGA ケーブル
  4. HDMI ケーブル
  5. 3 RCA コンポーネントケーブル
  6. オーディオケーブルジャック/ジャック
- 7. オーディオケーブルジャック/RCA
  8. コンポジットビデオケーブル
- 3. コンホシットヒテオ クー
  9. S-Video ケーブル
- 注意:コネクタインターフェイスは、モデルの仕様によって異な ります **2 インターフェース (接続端子)**

### コンピュータとの接続

- プロジェクタとコンピュータがオフに なっていることを確認します。
- 2. VGA ケーブルをプロジェクタの 「VGA IN」コネクタに指し込みます。 次にD-SUBケーブルをコンピュータの VGA コネクタに指し込み、ネジをしっ かりと締めます。
- 電源コードをプロジェクタのAC電源ソ ケットに指し込み、もう片方をコンセ ントに指し込みます。

#### プロジェクタの電源を入れる

- 1. レンズキャツプを外します。
- 先にプロジェクタの電源をオンにして から、コンピュータをオンにします。
- 3. 位置、フォーカス、ズームを調整しま す。
- 4. プレゼンテーションを開始します。

プロジェクタの電源を切る

- 1. 電源ホタンを2回押します。
- プロジェクタのファンが止まるまで、 AC電源コードはコンセントにつないだ ままにしておいてください。